## Install Instructions for Citrix XenApp Client v12.1.44

## **Downloading the client**

XenApp is the new name for Citrix products. This is a marketing change and does not affect functionality. Download the XenApp client using the following link:

http://www.dhss.delaware.gov/dhss/dms/irm/files/CitrixOnlinePluginWeb\_v12.1.44.exe

Pay attention to exactly where you save the downloaded file so you can find it again to perform the installation.

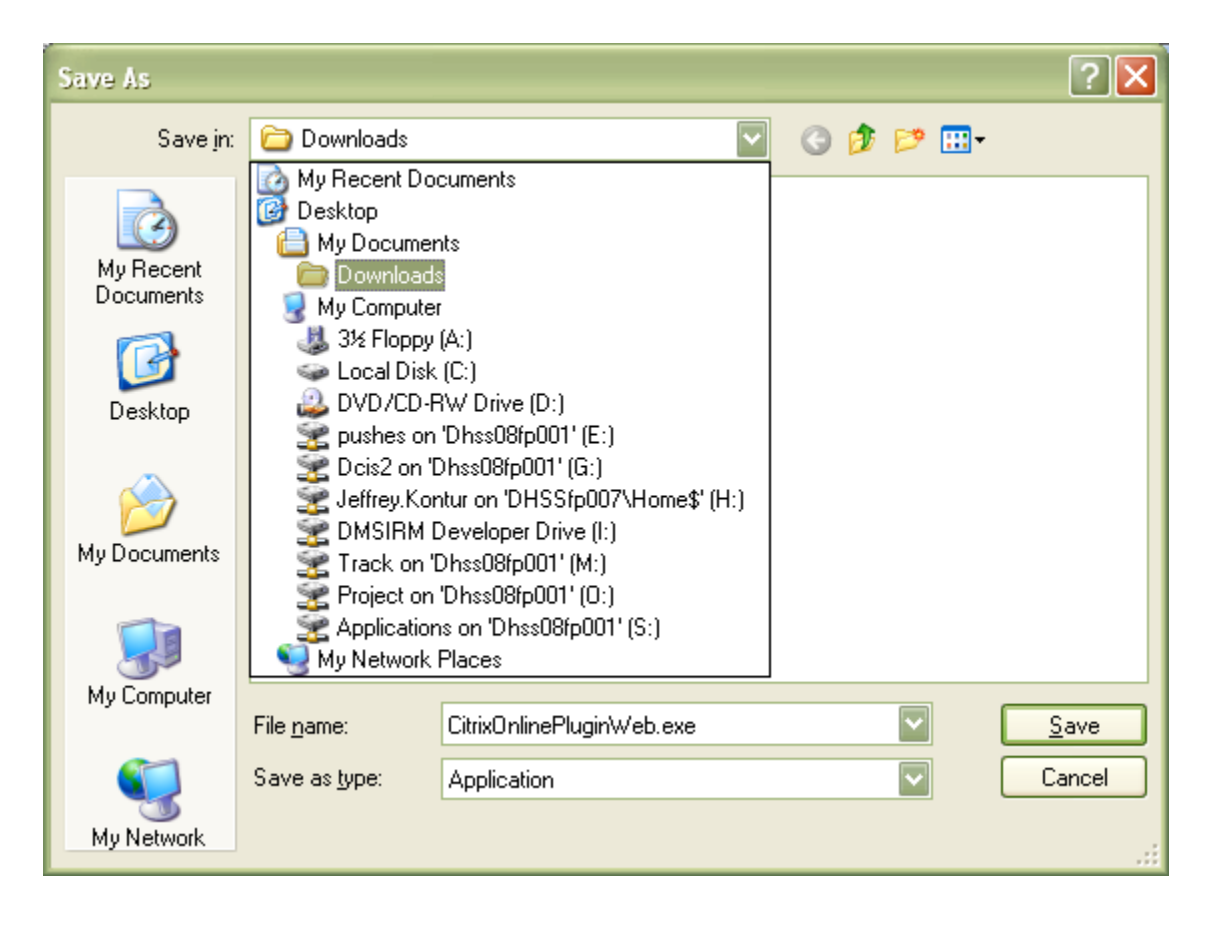

## **Installing the Citrix Client**

You may get a warning when running the install file. If so, select Run.

| Open File - Security Warning          |                                                                                                    |  |  |
|---------------------------------------|----------------------------------------------------------------------------------------------------|--|--|
| Do you want to run this file?         |                                                                                                    |  |  |
|                                       | Name: <u>CitrixOnlinePluginWeb.exe</u>                                                                                                    |  |  |
|                                       | Publisher: Citrix Systems, Inc.                                                                                                    |  |  |
|                                       | Type: Application                                                                                                    |  |  |
|                                       | From: C:\Documents and Settings\jeffrey.kontur\Desktop                                                                                                    |  |  |
|                                       | <u>R</u> un Cancel                                                                                                    |  |  |
| ✓ Always ask before opening this file |                                                                                                    |  |  |
| 1                                     | While files from the Internet can be useful, this file type can<br>potentially harm your computer. Only run software from publishers<br>you trust. <u>What's the risk?</u> |  |  |

Installation will begin.

| Citrix online plug-in installation | ×      |
|------------------------------------|--------|
| Installing                         |        |
| (*********                         |        |
|                                    | Cancel |

This is a self-running installation for both fresh and upgrade installations so no options should be required.

| Citrix o | nline plug-in installation 🛛 🔀       |
|----------|--------------------------------------|
| •        | Installation completed successfully. |
|          | ОК                                   |

(Note: the online version of the XenApp plug-in, as outlined in these instructions, covers more than 90% of CSG users. If you are one of the exceptions who has icons for Citrix applications on your local desktop, you will need different instructions and a different version of the Citrix client. In that case, contact the DHSS Help Desk at 302-255-9150 for assistance.)